別紙 「慶應義塾大学修学支援奨学金」の申請に必要な日本学生支援機構「給付 奨学金シミュレーション(保護者の方向け)」の判定画面の提出について

<手順>

- 日本学支援機構「給付奨学金シミュレーション」のページにアクセス URL: <u>https://www.jasso.go.jp/shogakukin/oyakudachi/shogakukin-simulator.html</u> 本ページ中ほどの「進学資金シミュレーター」をクリック (スマートフォン用アプリを利用する場合はダウンロード。以下の手順では PC での操 作を前提とした画面イメージとなっています。)
- 2. スタート画面

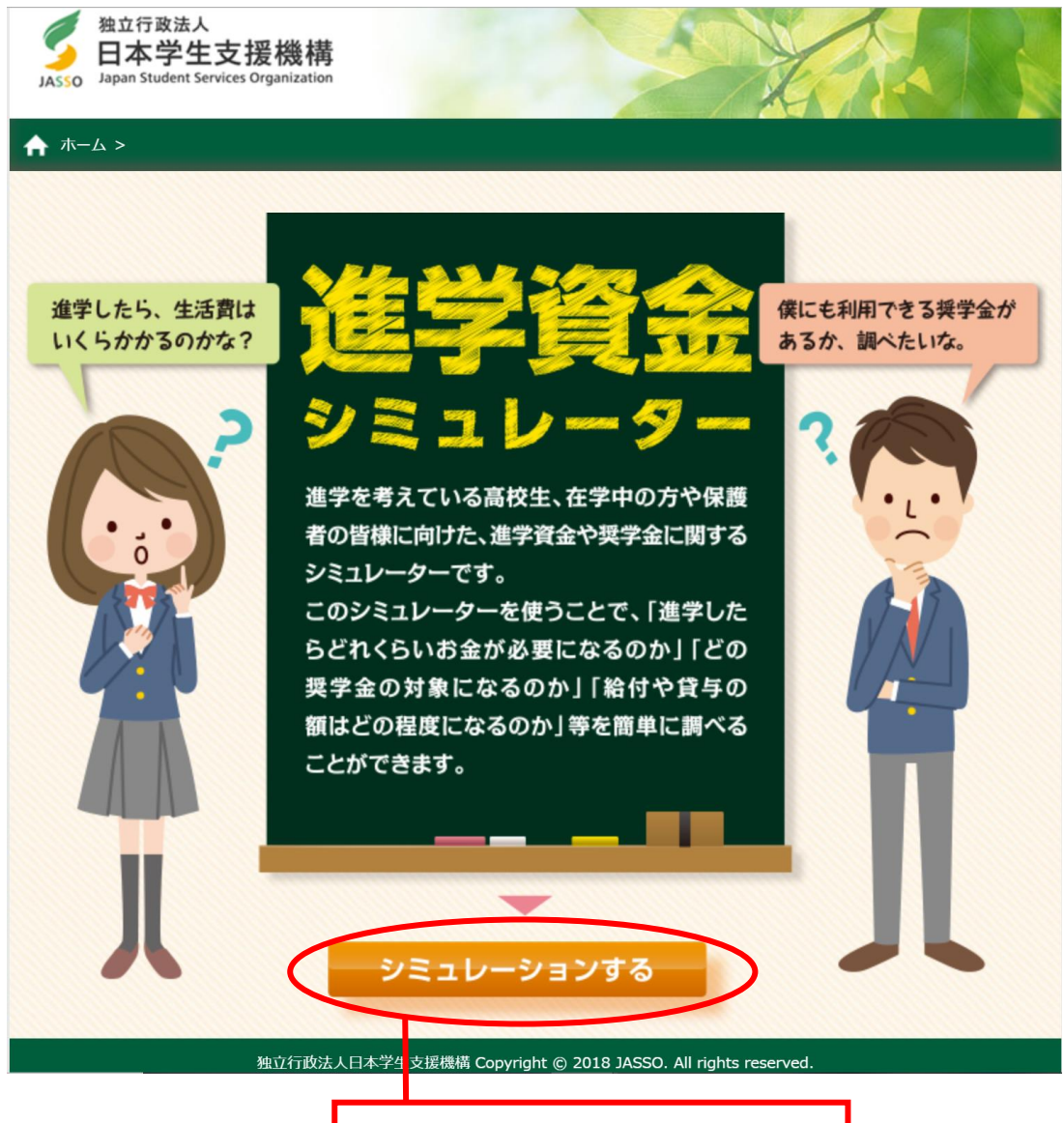

「シミュレーションする」をクリック

3. アンケートの回答

下記のようなアンケート画面が表示されますので、回答して「次へ」をクリックし、入 力内容に間違いがなければ「確定」をクリックしてください。

| 独立行政法人<br>日本学生支援機構<br>JASSO Japan Student Services Organization                                                                            |  |
|----------------------------------------------------------------------------------------------------|--|
| ★ ホーム > アンケート                                                                                                    |  |
| WEBシミュレーション 質問入力                                                                                                    |  |
| 属性を選んでください。                                                                                                    |  |
| ○ 学生・生徒 ○ 保護者 ○ 学校職員 ○ その他                                                                                                    |  |
| ※保護者の方は、以下はお子様について回答してください。                                                                                                    |  |
| 性別を選んでください。                                                                                                    |  |
| ○ 男性 ○ 女性 ○ 無回答                                                                                                    |  |
| 所属している学校の種別を選んでください。                                                                                                    |  |
| <ul> <li>高等学校</li> <li>中等教育学校(中高一貫校)</li> <li>特別支援学校</li> <li>専修学校(高等課程)</li> <li>高等専門学校</li> <li>大学・短大・専修学校(専門課程)</li> <li>その他</li> </ul> |  |
| 学年を選んでください。                                                                                                    |  |
| ○ 1年生 ○ 2年生 ○ 3年生 ○ 4年生以上 ○ その他                                                                                                    |  |
| お住いの都道府県を選んでください。                                                                                                    |  |
|                                                                                                    |  |
| 次へ><br>独立行動法し日本受任支援機構 Conversebt @ 2018 1ASSO, All sights recorded                                                                         |  |

4. シミュレーション選択画面

「給付奨学金シミュレーション」の利用には、「奨学金選択シミュレーション」を利用 します。

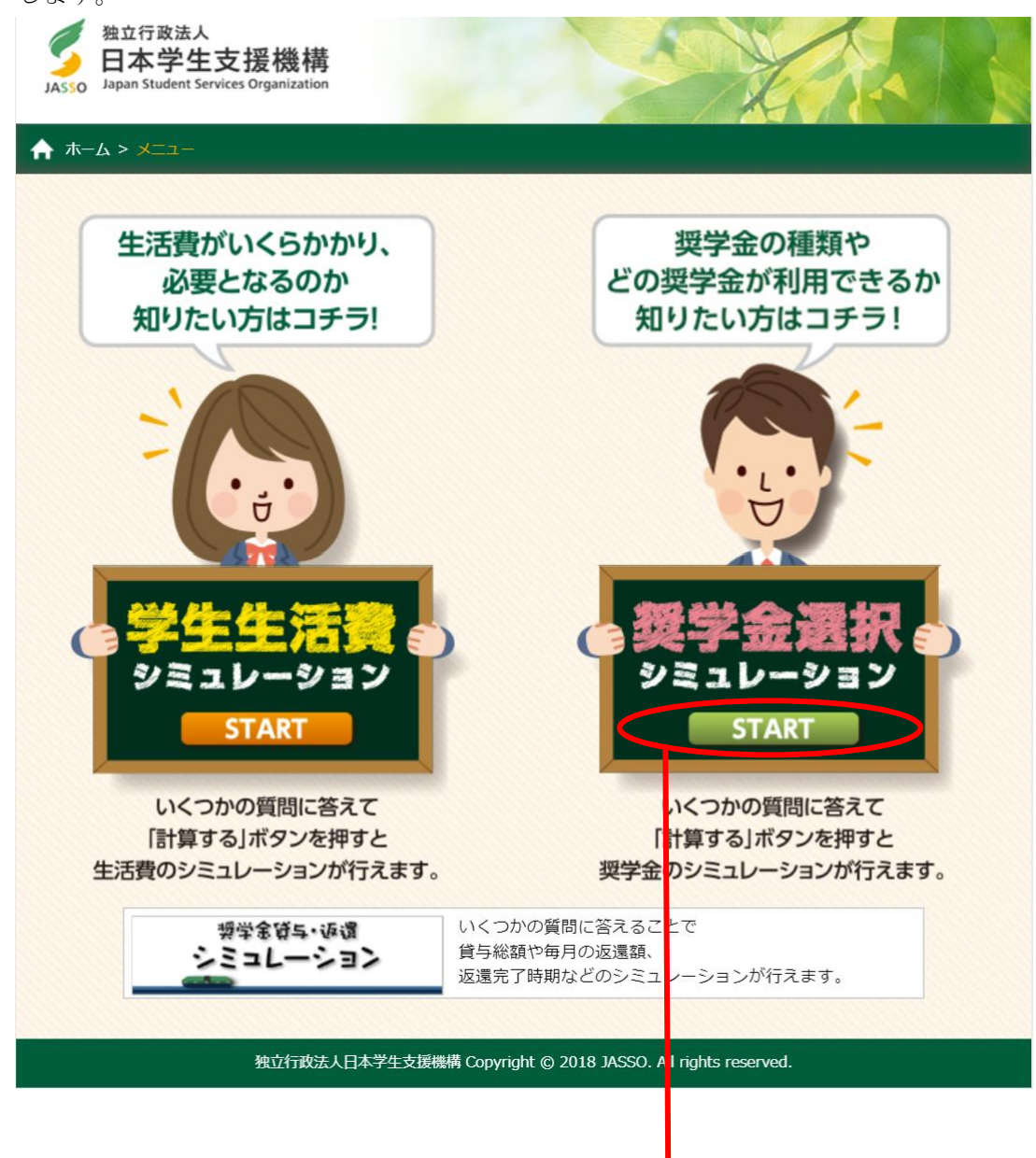

「START」をクリック

5. 奨学金選択シミュレーション 入力にあたって

「入力にあたっての注意事項」をよく読み、了承する場合シミュレーションを行います。 「給付奨学金シミュレーション(保護者の方向け)」を選択し、開始します。

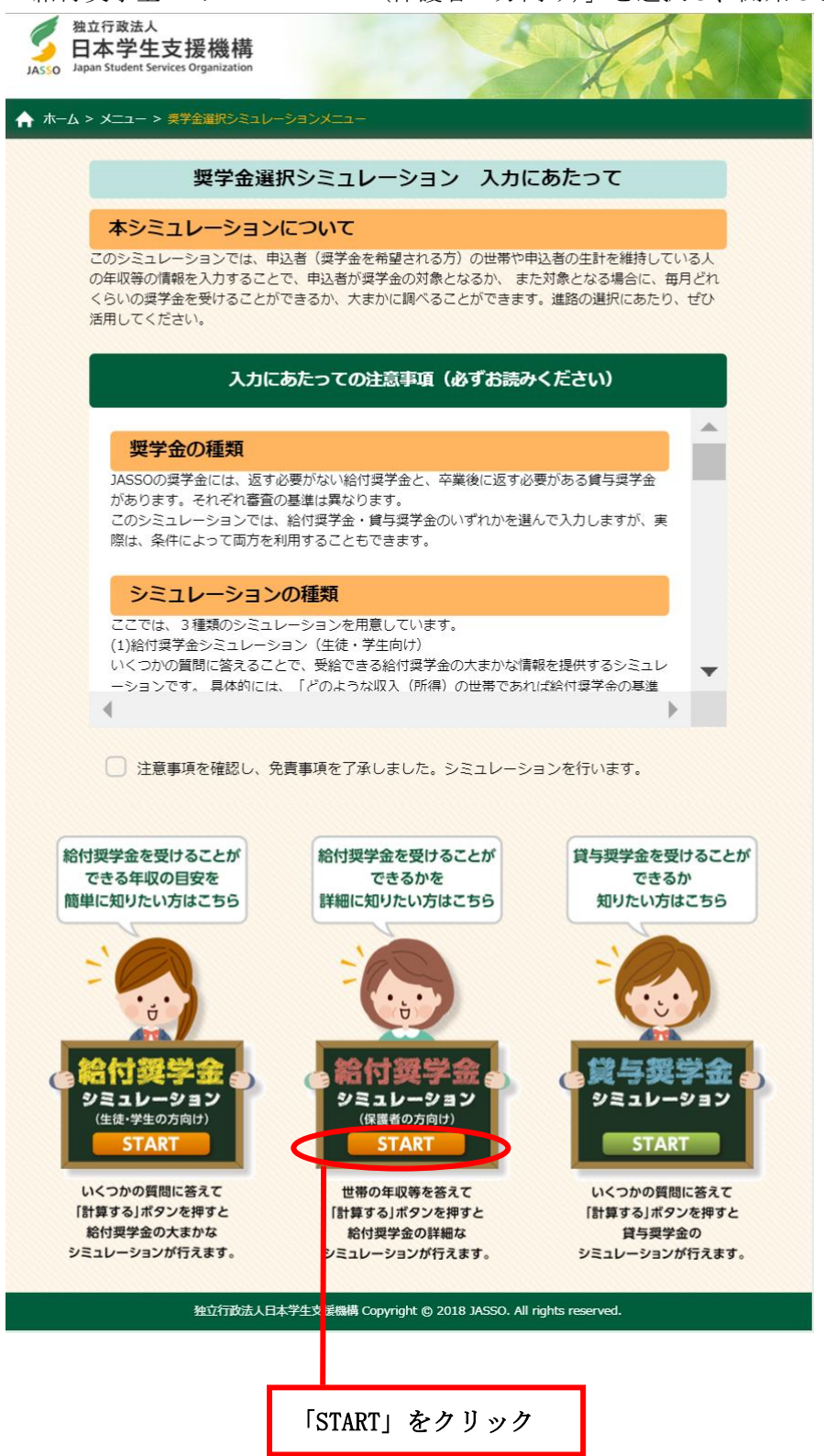

6. 申込方法選択

「慶應義塾大学修学支援奨学金」に春学期に申請する場合、「2020 年度 春の在学採用の申込(現在、大学生等の方)」を選択し、「次へ」をクリックしてください。

| 了<br>JASSO Jap | 行政法人<br>本学生支援機構<br>I Student Services Organization                                                                                                 |  |
|----------------|----------------------------------------------------------------------------------------------------|--|
| ♠ ホーム >        | メニュー > 奨学金選択シミュレーションメニュー > 給付奨学金シミュレーション(保護者の方向け)                                                                                                  |  |
|                | 給付奨学金シミュレーション(保護者の方向け) 申込方法選択                                                                                                    |  |
|                | 申込方法 シミュレーションしたい項目を選択してください。                                                                                                    |  |
|                | <ul> <li>2021年度予約採用の申込(2021年度に進学し、大学生等になる方)</li> <li>2020年度春の在学採用の申込(現在、大学生等の方)</li> <li>2020年度秋の在学採用の申込(現在、大学生等の方)</li> <li>2020年度適格認定</li> </ul> |  |
|                | < 戻る 次へ>                                                                                                    |  |
|                | 独立行政法人日本学生支援機構 Copyright © 2018 JASSO. All rights reserved.                                                                                        |  |

7. 情報入力

右の画面が表示されたら、家庭の情報に 基づき、それぞれの項目について回答を 進め、「計算する」をクリックしてくださ い。

★「家計急変」事由の場合の入力方法 このシミュレーションにあたって、家 計急変の事由が生じた生計維持者の 「給与収入」の欄は、収入が減少した 月(1か月分)の給与収入を12倍し たものを入力し、「給与・年金以外の 所得」の欄は、収入が減少した月(1 か月分)の給与・年金以外の所得(収 入から経費を控除した額)を12倍し たものを入力するものとします。 また、社会保険料等は「収入等から算 出する」を選択するものとします。

```
    ADDE DE LE CONTRACTO NO DE LE CONTRACTÓ 
    ADDE DE LE CONTRACTÓ 
    ADDE DE LE CONTRACTÓ 
    ADDE DE LE CONTRACTÓ 
    ADDE DE LE CONTRACTÓ 
    ADDE DE LE CONTRACTÓ 
    ADDE DE LE CONTRACTÓ 
    ADDE DE LE CONTRACTÓ 
    ADDE DE LE CONTRACTÓ 
    ADDE DE LE CONTRACTÓ 
    ADDE DE LE CONTRACTÓ 
    ADDE DE LE CONTRACTÓ 
    ADDE DE LE CONTRACTÓ 
    ADDE DE LE CONTRACTÓ 
    ADDE DE LE CONTRACTÓ 
    ADDE DE LE CONTRACTÓ 
    ADDE DE LE CONTRACTÓ 
    ADDE DE LE CONTRACTÓ 
    ADDE DE LE CONTRACTÓ 
    ADDE DE LE CONTRACTÓ 
    ADDE DE LE CONTRACTÓ 
    ADDE DE LE CONTRACTÓ 
    ADDE DE LE CONTRACTÓ 
    ADDE DE LE CONTRACTÓ 
    ADDE DE LE CONTRACTÓ 
    ADDE DE LE CONTRACTÓ 
    ADDE DE LE CONTRACTÓ 
    ADDE DE LE CONTRACTÓ 
    ADDE DE LE CONTRACTÓ 
    ADDE DE LE CONTRACTÓ 
    ADDE DE LE CONTRACTÓ 
    ADDE DE LE CONTRACTÓ 
    ADDE DE LE CONTRACTÓ 
    ADDE DE LE CONTRACTÓ 
    ADDE DE LE CONTRACTÓ 
    ADDE DE LE CONTRACTÓ 
    ADDE DE LE CONTRACTÓ 
    ADDE DE LE CONTRACTÓ 
    ADDE DE LE CONTRACTÓ 
    ADDE DE LE CONTRACTÓ 
    ADDE DE LE CONTRACTÓ 
    ADDE DE LE CONTRACTÓ 
    ADDE DE LE CONTRACTÓ 
    ADDE DE LE CONTRACTÓ 
    ADDE DE LE CONTRACTÓ 
    ADDE DE LE CONTRACTÓ 
    ADDE DE LE CONTRACTÓ 
    ADDE DE LE CONTRACTÓ 
    ADDE DE LE CONTRACTÓ 
    ADDE DE LE CONTRACTÓ 
    ADDE DE LE CONTRACTÓ 
    ADDE DE LE CONTRACTÓ 
    ADDE DE LE CONTRACTÓ 
    ADDE DE LE CONTRACTÓ 
    ADDE DE LE CONTRACTÓ 
    ADDE DE LE CONTRACTÓ 
    ADDE DE LE CONTRACTÓ 
    ADDE DE LE CONTRACTÓ 
    ADDE DE LE CONTRACTÓ 
    ADDE DE LE CONTRACTÓ 
    ADDE DE LE CONTRACTÓ 
    ADDE DE LE CONTRACTÓ 
    ADDE DE LE CONTRACTÓ 
    ADDE DE LE CONTRACTÓ 
    ADDE DE LE CONTRACTÓ 
    ADDE DE LE CONTRACTÓ 
    ADDE DE LE CONTRACTÓ 
    ADDE DE LE CONTRACTÓ 
    ADDE DE LE CONTRACTÓ 
    ADDE DE LE CONTRACTÓ 
    ADDE DE LE CONTRACTÓ 
    ADDE DE LE CONTRACTÓ 
    ADDE DE LE CONTRACTÓ 
    ADDE DE LE CONTRACTÓ 
    ADDE DE LE CONTRACTÓ 
    ADDE DE LE CONTRACTÓ 
    ADDE DE LE CONTRACTÓ 
    ADDE DE LE CONTR
♠ ホーム > メニュー > 奨学金選択シミュレーションメニュー >
                       給付奨学金シミュレーション(保護者の方向け) 情報入力
             収入(「年収」や「所得」等)は2018年1年間(1~12月)の情報を入力してください。
              また、年齢や、世帯(家族の人数等)については、2018年12月31日時点の情報を入力し
てください。
                   【家計】 申込者の生計を維持している人について回答してくださ
                 W.
                     ●申込者の生計を維持している人の状況は次のうちどれですか。
                                           ○ 両親とも居るが片働き ○ ひとり親 ○ 申込者自身
                              共働き

    それ以外

                     ●申込者の世帯は、生活保護を受けていますか。
                        ○ 受けていない ○ 受けている

    申込者の生計を維持している人(1人目)の情報を入力してください。

                         1人目の年齢は
                        ( ) 歳
1人目の給与収入は、
                                         0.0)万円
                        公的老師年金の収入は、
                                           0.0)万円

    ( 0.0 )万円
    給与・年金以外の所得は、

                         (
                                        0.0)万円

    ●申込者の生計を維持している人(1人目)は障がい者(※)ですか。

                     ※所得税・住民税における障害者控除の対象となっている場合を指します。詳細
な条件は下記をご参照ください。
                     https://www.nta.go.jp/taxes/shiraberu/taxanswer/shotoku/1160.htm(国
税庁HP)
                              …,
障がい者でない ○ 障がい者である

    障かい者でない
    障かい者である
    所得税法に定める特別の障がい者である

    申込者の生計を維持している人(1人目)の住民税の控除対象となる社会保

    検科等を入力しますか。

            収入等から算出する(自動で仮計算した金額が控除されます)

    自分で入力する

                    【世帯】 申込者の世帯について回答してください。
                     ●申込者の世帯に属していて、申込者の生計を維持している人(1人目)が
扶養している親族のうち、以下に該当する人数を入力してください。
                     扶養している問題のうち、以下に該当する人数を入力してください。
※申込者自身が生計を維持しているのでない限の、申込者も含めてください。
例:申込者の世帯が、生計を維持している人(1人目)、生計を維持している人
(2人目)、中込者の働いている兄(23歳)、申込者本人(17歳)、申込者の
第(15歳)で、申込者の食いている兄(23歳)、申込者本人(17歳)、中込者の
第(15歳)で、申込者をへのがが全計を維持する人(一人目)に扶養されている
それ、「1」を入力します。その他はひとなります。
                        16歳未満の扶養親族の人数
                        【
0】人
16~18歳の扶養親族の人数
                        【 0】人
19~22歳の扶養親族の人数
                         ιΓ
                                 01人
                        23歳~69歳の扶養親族の人数
                         [
                                   01人
                        ○ 1 へ
70歳以上で同居している扶養親族(同居尊周)の人数
【 0】人
                        70歳以上で上記以外の扶養親族の人数
                                 01人
                         [
                        扶養している親族の中に障がい者が含まれる場合は、以下も入力してくださ
                         上記及び扶養している配偶者のうち一般の障がい者の人数
                                   01人
                         上記及び扶養している配偶者のうち同居していない特別の障がい者の人数
                                   0]人
                         上記及び扶養している配偶者のうち同居している特別の障がい者の人数
                         [ 0]人
                   【進学先】申込者の進学希望先について回答してください。
                     ・ () 国立 () 公立 () 私立

    、 、 大学 、 短期大学 、 専修学校(専門課程) 、 高等専門学校

                     < 戻る
                                                                                                                   計算する >
                    独立行政法人日本学生支援機構 Copyright © 2018 JASSO. All rights reser
```

## 8. 結果表示

全ての入力が完了すると、下記のような判定結果の画面が表示されます。(画面は満額の支援が受けられる場合のイメージです。実際には入力内容により、「満額」「満額の2/3」「満額の1/3」「対象外」のいずれかが表示されます。)

この画面が表示されたら「印刷する」をクリックし白黒印刷のうえ、提出してください。

| <ul> <li>独立行政法人</li> <li>日本学生支援機構</li> <li>Japan Student Services Organization</li> </ul>                                                                                          |                                                  |  |  |
|----------------------------------------------------------------------------------------------------|--------------------------------------------------|--|--|
| ホーム > メニュー > 奨学金選択シミュレーションメニュー > 給付奨学金シミュレーション                                                                                                    | 保護者の方向け)                                         |  |  |
|                                                                                                    |                                                  |  |  |
| 給付奨学金シミュレーション(保護者の方向                                                                                                    | 」け) 結果表示                                         |  |  |
| 満額の支援                                                                                                    |                                                  |  |  |
| 申込者の生計を維持している人の収入等に応じて、給付奨学金は以下の<br>者と生計を維持している人とで、 進学資金について相談してみましょ                                                                                                    | つように該当します。申込<br>う。                               |  |  |
| 給付月額                                                                                                    | 38,300円                                          |  |  |
| 参考:支給額算定基準額(1人目)                                                                                                    | 0円                                               |  |  |
| 参考:支給額算定基準額(2人目)                                                                                                    | 0円                                               |  |  |
| 進学先への申込により、 授業料等減免の支援対象となります。<br>※給付奨学金に加えて第一種(無利子) 奨学金の貸与を希望する場合、第一種(無利子) 奨学金<br>の貸与を受けることができる金額に制限がかかります。 上限金額は月額0円です。<br>※支給額算定基準額とは、収入や所得から算出される、給付月額や授業料減免の区分を決定する<br>ための額です。 |                                                  |  |  |
| ※シミュレーションの結果表示された支援額では進学資金が不足すること:<br>上の収入又は所得があるために支援対象に該当しない場合であっても、当<br>ることがあります。貸与奨学金シミュレーションもご利用ください。 ※シミュレーション結果はあくまで参考であり、実際に奨学金等の申請さ:<br>ては、当機構は一切の責任を負いません。               | が見込まれる場合や、 一定以<br>機構の貸与奨学金を利用でき<br>れた際の結果との差異に対し |  |  |
| ※本シミュレーションでは、あなたの入力した情報をもとに仮の金額を算<br>際に用いる金額は異なることがあります。 また、法令等の制定・改正等に<br>変更されることがあります。                                                                                           | 出しています。実際の審査の<br>応じて、算出方法は予告なく                   |  |  |
| ※進学先が給付奨学金対象校でなかった場合、当機構の給付奨学金を受け<br>給付奨学金を受けるには、成績等の要件も満たす必要があります。                                                                                                    | ることはできません。なお、                                    |  |  |
| < 戻る                                                                                                    | 印刷する                                             |  |  |
| 給付奨学金シミュレーション<br>(生徒・学生の方向け)へ                                                                                                    |                                                  |  |  |
| 貸与奨学金シミュレーションへ                                                                                                    |                                                  |  |  |
| 学生生活費シミュレーションへ                                                                                                    |                                                  |  |  |
| 奨学金貸与・返還シミュレーションへ                                                                                                    |                                                  |  |  |
| ひたたかけ トロナ学 たまが修祥 クォットボット・ウェック・フィック・・                                                                                                    | able second                                      |  |  |